## ポータルサイトによる 保険契約締結証明書印刷手順について

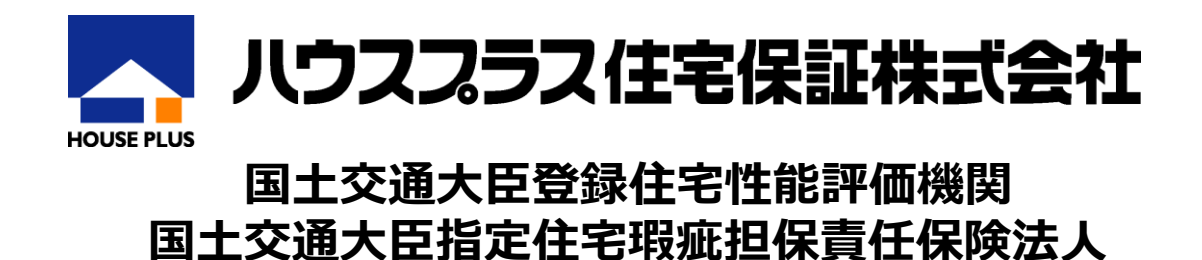

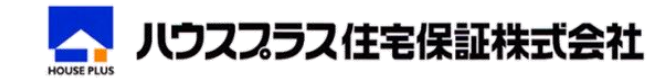

発行日: 2024/03/12(HP住-956-1) All Rights Reserved Copyrights© ハウスプラス住宅保証株式会社 2024

## 保険契約締結証明書印刷手順①

締結証明書アップロード時に通知される下記メール受信を確認後、手順に沿って締結証明書をダウンロードしてください。

送信元メールアドレス: houseplus\_teiketsu@houseplus.co.jp 件名:ハウスプラスすまい保険保険契約締結証明書(建設/販売)発行のお知らせ

| <b>トップメニュー</b><br>トップメニュー<br>← 戻る                                                                                                    | Houseolusホー <u>ムページ</u><br>〇〇株式会社アカウント - 本社 <u>ユジアウト</u><br>タイムアウトまで[ <sup>17</sup> ]分 |
|----------------------------------------------------------------------------------------------------|----------------------------------------------------------------------------------------|
| 最近のログイン履歴         更新情報           2024/02/20 16:17:02         (以をします。)           2024/02/20 16:14:34         i詳細については <u>こちら</u> をご確認ください。           2024/02/16 9:32:46         i詳細については <u>こちら</u> をご確認ください。           パスワード設定から<br>42日経過         (以をします。)           42日経過         これに伴い2023/8/10より証券発行依頼の際に下記項目の入力は不要となります。 | ~                                                                                      |
| **rection /// /// 4/4/98/2019年31 / 12-2021年7月14年8月29日<br>- トップノニュー<br>- かわらせ検索・一覧<br>- 物件<br>- 検索・一覧表示<br>- 一括申請<br>- 新規作成<br>- 新規作成<br>- 解要型力<br>- 保険契約締結証明書<br>- 日<br>- 留理概配<br>- アカウント管理<br>- 国当者管理<br>- 新築環範(保険 事業者届出情報                                                                                                  |                                                                                        |
| 青色:対応手順                                                                                                    | 夏 黄色:確認事項または注意事項                                                                       |

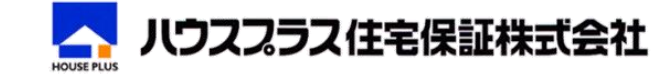

## 保険契約締結証明書印刷手順2

| 保険契約<br>トップメニ:                                                                                                    | <b>約締結</b><br>ユニ > | 証明書<br>保険契 | <b>印刷</b><br>約締結 | 证明書印刷   |                                                          |           |  |                     |           |                     | Houseol<br>〇〇株式会社アカウント - 本 | usホー <u>ムペー</u><br>社 <u>ログアウ</u><br>tーr 19 1 |
|----------------------------------------------------------------------------------------------------|--------------------|------------|------------------|---------|----------------------------------------------------------|-----------|--|---------------------|-----------|---------------------|----------------------------|----------------------------------------------|
| <u>〒 庆</u> る                                                                                                    |                    |            |                  |         |                                                          |           |  |                     |           |                     | タイムアウトさ                    | ŧ⊙[ IS ]                                     |
| 建設用                                                                                                    | _                  | ļ          | 販売用              |         |                                                          |           |  |                     |           |                     |                            |                                              |
| 2023年                                                                                                    | 3月31               | 日基         | 単日               |         |                                                          |           |  |                     |           |                     |                            |                                              |
| 保険契約締結証明書<br>(住宅販売瑕疵担保責任保険契約用)<br>保険契約締結証明書発行のお知らせメール送(<br>※建設業許可のみ、宅建業免許のみをお持ちの場合に表示されるタブは原則いずれか1つのみです              |                    |            |                  |         |                                                          |           |  |                     |           |                     |                            |                                              |
| houseteiketu@*****.com<br>* メールアドレス変更をご希望の場合は、 トップメニュー内「 <u>事業者届出情報</u> 」画面よりお手続きをお願いいたします。 <b>本大臣許可の場合電子報告が可能です</b> |                    |            |                  |         |                                                          |           |  |                     |           |                     |                            |                                              |
| 操作・<br>う問合 ③ダウンロードしたい対象の基準日を確認                                                                                       |                    |            |                  |         |                                                          |           |  |                     |           |                     |                            |                                              |
| ※保険証券・保アープロングであったの発行等に伴い「締結した戸数」の変更が発生した場合、最新の締結証明書がアップロードされた後にメールでお知らせいたします。<br>あるまった                               |                    |            |                  |         |                                                          |           |  |                     |           |                     |                            |                                              |
| の為す                                                                                                    | Η                  | 表示         | 履歴               | C0'0    | 書類                                                       | <b>頁名</b> |  | 更新日                 | サイズ       | 初回印刷日               | 印刷日                        |                                              |
| 2024年                                                                                                    |                    | 表示         | 履歴               | 保険契約締結詞 | 証明書(鑑)                                                   |           |  | 2024/01/23 16:29:16 | 102.94 KB | 2024/01/23 17:33:23 | 2024/02/14 09:43:25        |                                              |
| 3月31日                                                                                                    |                    | 表示         | 履歴               | 保険契約締結詞 | 1明書(明細)                                                  |           |  | 2024/01/23 16:29:16 | 136.53 KB | 2024/01/23 17:33:33 | 2024/02/14 09:43:35        |                                              |
| 2020年<br>9月30日                                                                                                    | •••                | 表示         | 履歴               | 保険突ます   |                                                          |           |  |                     |           |                     |                            |                                              |
| 2020年<br>3月31日                                                                                                    |                    | 表示         | 履歴               | 保険契約締結言 | (4) ៉េ 明神てんてん (衣木) を押下し、アレドノアイルを休仔 まには印刷 /01/23 17:36:09 |           |  |                     |           |                     |                            |                                              |
| 2019年                                                                                                    | NEW                | 表示         | 履歴               | 保険契約締結言 | iIII月書(鑑)                                                |           |  | 2024/01/23 16:49:51 | 103.46 KB | //::                | //:                        |                                              |
| 9月30日                                                                                                    | NEW                | 表示         | 履歴               | 保険契約締結言 | 1明書(明細)                                                  |           |  | 2024/01/23 16:49:51 | 130 KB    | //::                | //:                        |                                              |

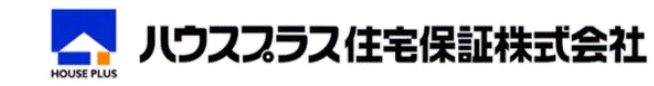

## 保険契約締結証明書印刷画面補足説明

| 保険契約締結証明書印刷<br>トップメニュー > 保険契約締結証明書印刷<br>← 戻る                                                                                                    | Houseplusホームパー<br>〇〇株式会社アカウント - 本社 ロ <u>グアウ</u><br>タイムアウトまで[ 19 ]:    |  |  |  |  |  |  |
|----------------------------------------------------------------------------------------------------|-----------------------------------------------------------------------|--|--|--|--|--|--|
| 建設用 販売用 2023年3月31日基準日                                                                                                    | 届出手続きの方法はリンクのPDFまたは国土                                                 |  |  |  |  |  |  |
| 保険契約締結証明書<br>(住宅販売瑕疵担保責任保険契約用)                                                                                                    | 父通省ホータルサイトでご確認くたさい                                                    |  |  |  |  |  |  |
| 保険契約締結証明書発行のお知らせメール送信先                                                                                                    | ※基準日における届出手続きについて<br>基準日における届出手続きの流れ<br>基準日における届出手続きの流れ(引渡戸数が0戸の場合)   |  |  |  |  |  |  |
| houseteiketu@*****.com<br>* メールアドレス変更をご希望の場合は、<br>トップメニュー内「 <u>事業者届出情報</u> 」画面よりお手続きをお願いいたします。                                                                                                | 事業者が提出する行政庁一覧のURL<br><b>※大臣許可の場合電子報告が可能です</b><br>事業者→行政庁の電子報告用のURL    |  |  |  |  |  |  |
| 操作・印刷設定にお困りのときは(簡易マニュアル)<br>お問合せフォームはこちら<br>※保険証券・保険付保証明書の発行等に伴い「締結した戸教」の変更が                                                                                                    | 初回印刷日:「表示」ボタンを押下した初回日時を表示<br>印刷日 :「表示」ボタンを押下した最新日時を表示(押下の都度日時が更新されます) |  |  |  |  |  |  |
| お急ぎの場合はお問合せ下さい。                                                                                                    |                                                                       |  |  |  |  |  |  |
|                                                                                                    | 2024/01/23 16:29:16 102 94 KB 2024/01/23 17:33:23 2024/02/14 09:43:25 |  |  |  |  |  |  |
| 2024年<br>3月31日 表示 履歴 保険契約締結証明書(明細)                                                                                                    | 2024/01/23 16:29:16 136.53 KB 2024/01/23 17:33:33 2024/02/14 09:43:35 |  |  |  |  |  |  |
| 2020年<br>8月30日                                                                                                    | 2024/01/23 16:49:52 102.12 KB 2024/01/23 17:35:48 2024/02/14 09:44:00 |  |  |  |  |  |  |
| 2020年<br>3月31日 表示 履歴 保険契約締結証明書(引渡戸数 0戸)                                                                                                    | 23 17:36:09                                                           |  |  |  |  |  |  |
| 2019年 NEW 表示 履歴 保険契約締結証明書(鑑)                                                                                                    | - <u>引渡戸数が0戸の基準日には明細」ファイルのアッフロードがございません</u>                           |  |  |  |  |  |  |
| 9月30日 NEW 表示 履歴 保険契約締結証明書(明細)                                                                                                    | 2024/01/23 16:49:51 130 KB/:://::                                     |  |  |  |  |  |  |
| 未印刷のデータには「NEW」が表示されています。<br>印刷日が入っている基準日のファイルでも締結した戸数等により締結証明書データが更<br>新され、更新後のファイルが未印刷の場合には再度「NEW」が表示されます。<br>※件数の変更があった場合に履歴に画面からデータの差し替え回数を確認できます<br>※印刷ができるのは「表示」からダウンロードされる最新のPDFデータのみです |                                                                       |  |  |  |  |  |  |

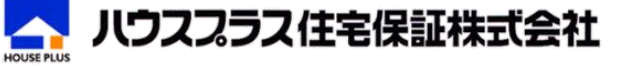